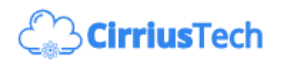

## Create a storage account

To get started, let's first create a resource group to contain everything related to this blog/talk.

- 1. Login to portal.azure.com
- 2. In the search box at the top of the page, type in resource

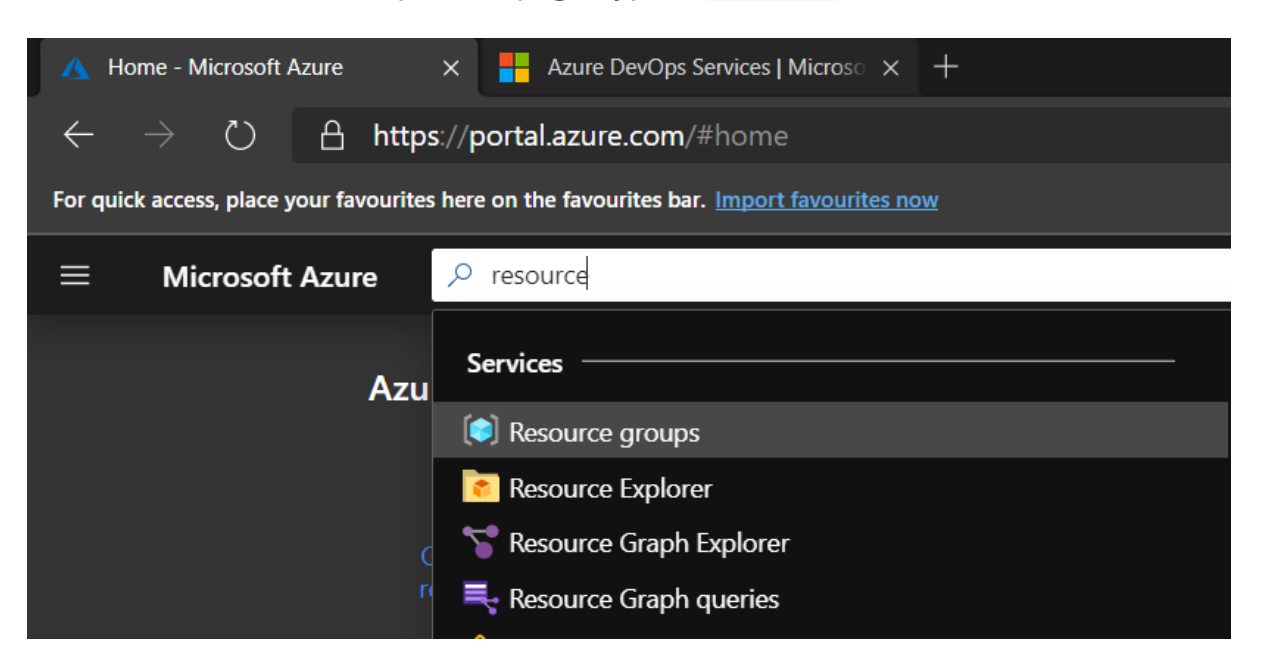

- 3. Click on **Resource groups**
- 4. Click on Add

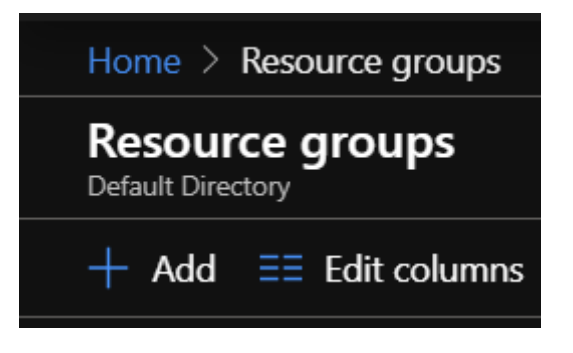

5. Choose a subscription, give your resource group a name, and choose a location, then click on **Review + create** (normally, you'd want to add Tags to your resources, but for this demo I'm not going to as I'm going to delete the entire resource group as soon as I no longer need it to document this post!)

| Home > Resource groups > Create a reso                                                                                                    | purce group                                                                                                    |
|----------------------------------------------------------------------------------------------------|----------------------------------------------------------------------------------------------------|
| Create a resource group                                                                                                    |                                                                                                    |
|                                                                                                    |                                                                                                    |
| Basics Tags Review + create                                                                                                    |                                                                                                    |
| <b>Resource group</b> - A container that holds re<br>resources for the solution, or only those res<br>allocate resources to resource groups base | elated resources for an Azure solution. The resource group can include all the sources that you want to manage as a group. You decide how you want to d on what makes the most sense for your organization. Learn more $\square$ |
|                                                                                                    |                                                                                                    |
| Subscription * (i)                                                                                                    |                                                                                                    |
| Resource group * (i)                                                                                                    | Azure-Advent-RG                                                                                                    |
|                                                                                                    |                                                                                                    |
| Resource details                                                                                                    |                                                                                                    |
| Region * (i)                                                                                                    | (Europe) UK West                                                                                                    |
|                                                                                                    |                                                                                                    |

6. Once you see the Validation Passed message, click on Create

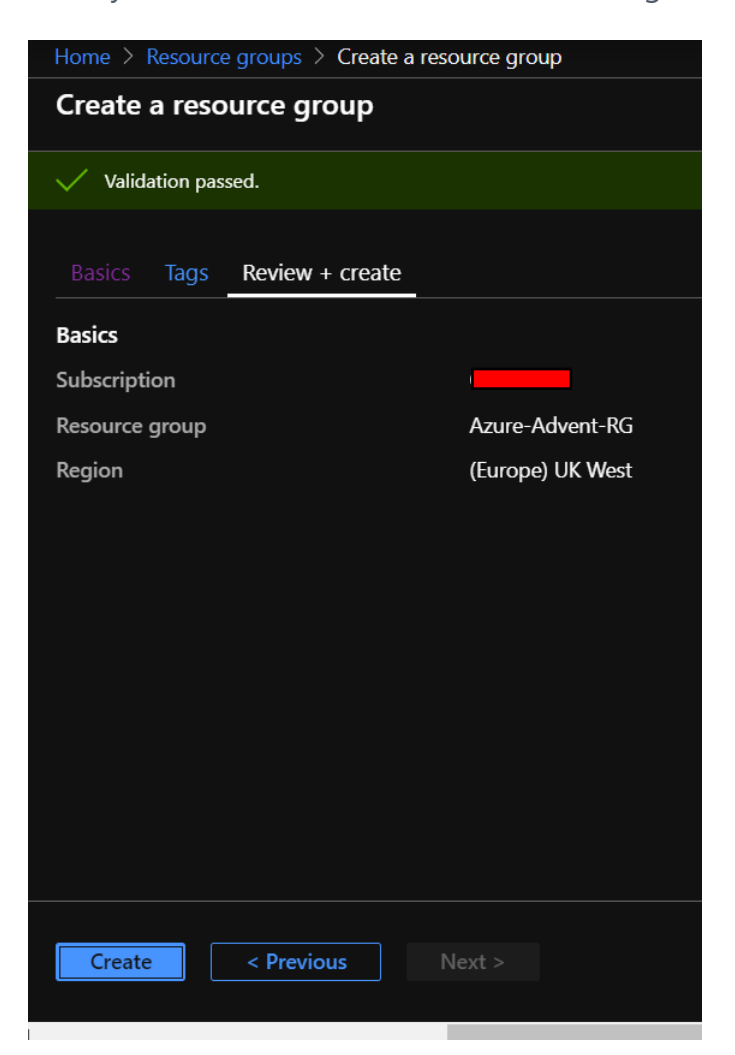

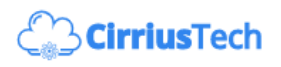

7. After a second or two, you'll see the following:

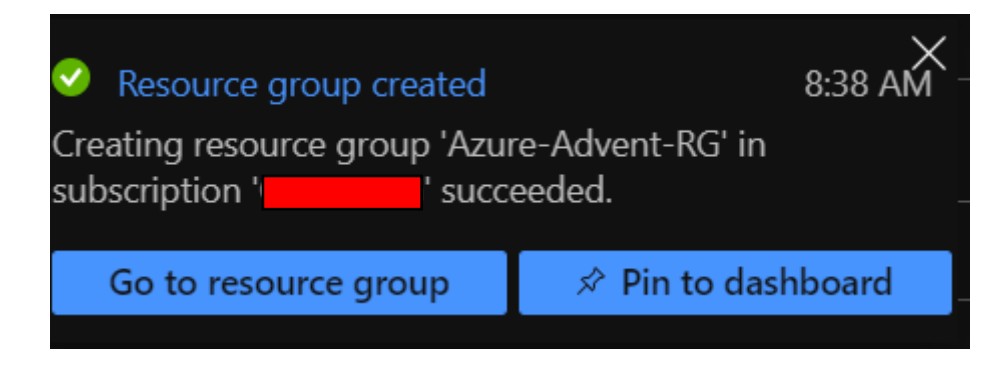

- 8. Click on **Go to resource group**
- 9. You now have an empty resource group, so let's go ahead and create our storage account by clicking on **Add**

| Home > Azure-Advent-RG |                                                                                                    |
|------------------------|----------------------------------------------------------------------------------------------------|
| Azure-Advent-RG        |                                                                                                    |
|                        | k 🕂 Add ≡≡ Edit columns 📋 Delete resource group 🖒 Refresh → Move 🞍 Export to CSV   🗞 Assign tags 🏢 Delete 🛓 |
| ( Overview             | Subscription (change) : CDG-PAYG Deployments : No deployments                                               |
| Activity log           | Subscription ID : (                                                                                         |
| ⅔ Access control (IAM) | lags (change) : Click here to add tags                                                                      |
| 🔷 Tags                 |                                                                                                    |
| 🗲 Events               | Filter by name [Type == all ③) (Location == all ③) ( <sup>+</sup> ♡ Add filter                              |
| Settings               | Showing 0 to 0 of 0 records. Show hidden types ①                                                            |
| 📣 Quickstart           | Name ↑↓ Type ↑↓                                                                                             |
| Deployments            |                                                                                                    |
| Policies               |                                                                                                    |
| 😂 Properties           |                                                                                                    |
| 🔒 Locks                |                                                                                                    |
| Export template        |                                                                                                    |
|                        | •                                                                                                    |
| Cost Management        | No resources to display                                                                                     |
| 🙍 Cost analysis        |                                                                                                    |
| Cost alerts            | The resources are currently filtered and not all resources may be displayed, such as hidden resources.      |

10. In the search box for the marketplace, enter storage acc and you'll see an option for **Storage account - blob, file, table, queue** - click on it

| Home > Azure-Advent-RG > <b>New</b>        |   |
|--------------------------------------------|---|
| New                                        |   |
|                                            |   |
| ho storage acc                             | × |
| Storage account - blob, file, table, queue |   |

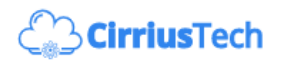

11. On the following screen, click on Create

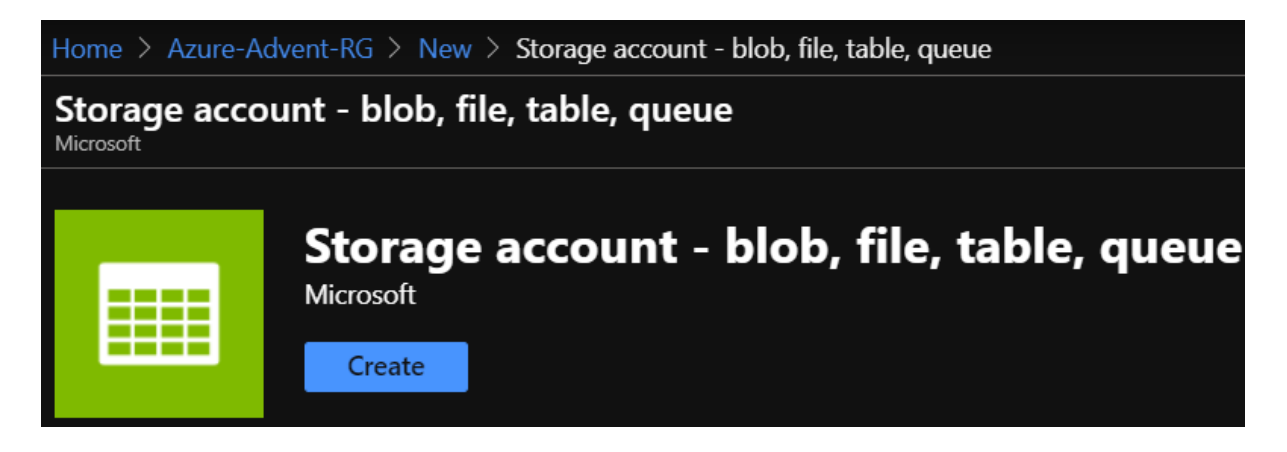

12. Fill out the blade as follows (for the purposes of "Websites for Pennies" - use Locallyredundant storage (LRS) - if you want increased resilience and availability this can be added in other ways). Be sure to keep the default Account kind of Storage V2 (general purpose v2)

|                                                                                                    |                                 | _ |  |  |
|----------------------------------------------------------------------------------------------------|---------------------------------|---|--|--|
| Project details                                                                                                    |                                 |   |  |  |
| Select the subscription to manage deployed resources and costs. Use resource groups like folders to organize and manage all your resources.                                                      |                                 |   |  |  |
| Subscription *                                                                                                    |                                 | ~ |  |  |
| Resource group *                                                                                                    | Azure-Advent-RG                 | ~ |  |  |
|                                                                                                    | Create new                      |   |  |  |
| Instance details                                                                                                    |                                 |   |  |  |
| The default deployment model is Resource Manager, which supports the latest Azure features. You may choose to deploy using the classic deployment model instead. Choose classic deployment model |                                 |   |  |  |
| Storage account name * ①                                                                                                    | azureadventstor                 |   |  |  |
| Location *                                                                                                    | (Europe) UK West                | ~ |  |  |
| Performance ()                                                                                                    | • Standard Premium              |   |  |  |
| Account kind ①                                                                                                    | StorageV2 (general purpose v2)  | ~ |  |  |
| Replication ()                                                                                                    | Locally-redundant storage (LRS) | ~ |  |  |
| Access tier (default) ①                                                                                                    | Cool O Hot                      |   |  |  |

- 13. Click **Review + create** we're going to stick with the defaults here use public endpoints and require secure file transfer
- 14. Once you see Validation passed, click on Create

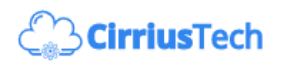

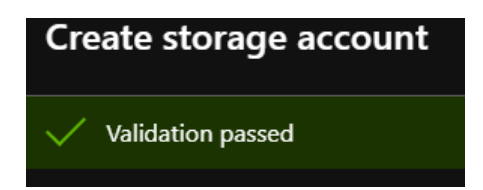

15. You'll see the following screen whilst the account is created:

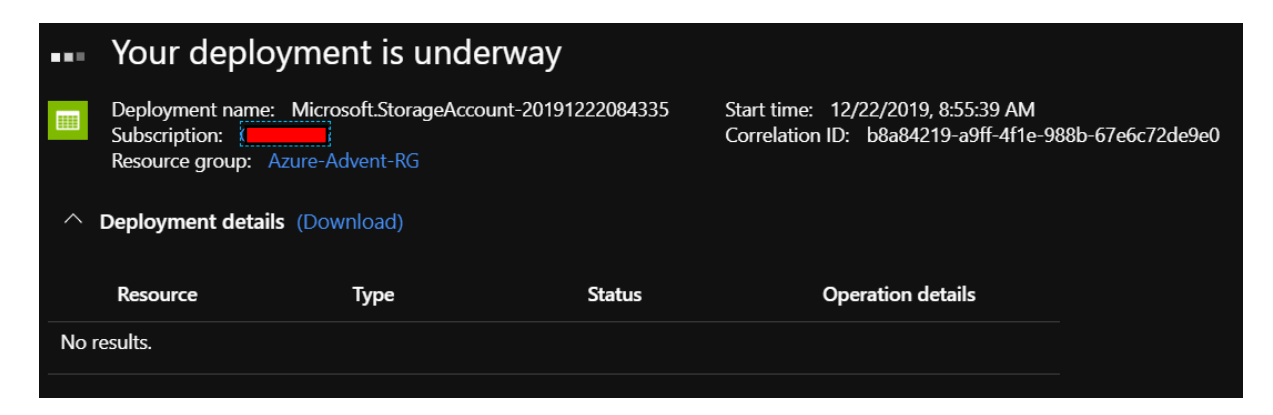

16. After at most a minute (most likely only 30 seconds), you should see:

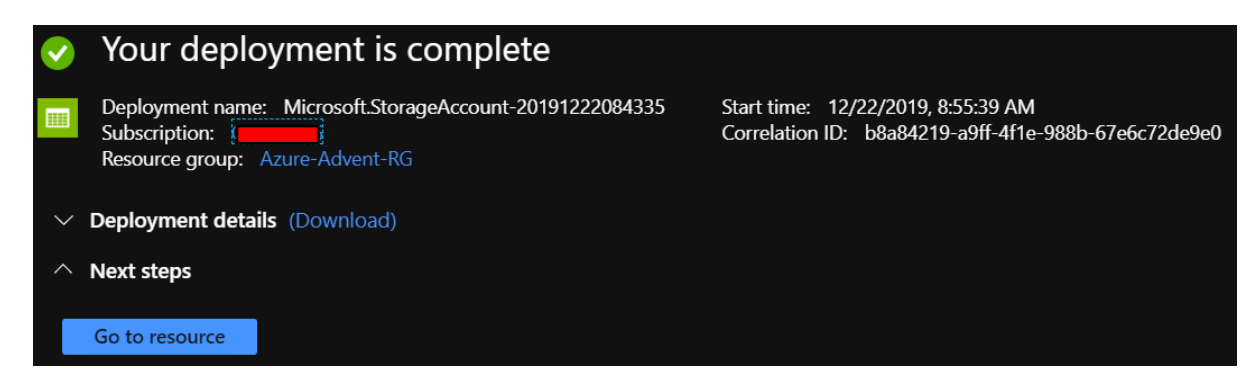

17. Click on Go to resource